#### **BOTÃO: GRÁFICOS** SOPÇÃO: FINANCEIROS Cliente Vendas Oficina Caixa Produtos Profissionais Fornecedores Financeiro Administração Favoritos Transferências Fluxo de Caixa Movimentação Lançar Previsões Cadastros Relatório Lucros Controles Gráficos 6 THIN SE -Ordens de Serviço ы Vendas ы Financeiros O QUE É POSSÍVEL FAZER NESTA ÁREA DO SISTEMA Visualizar gráficos de Entradas e Saídas de valores por período

• Visualizar gráficos de Receita e Despesas por período • Visualizar gráficos de todas as contas

## **IMPORTANTE SABER!**

**ABA: FINANCEIRO** 

• Os campos que estiverem com a cor <u>CINZA</u> trazem informações automáticas do sistema. Só poderão ser alterados, quando existir opção de escolha.

| Ano  |        | Mês   |        |
|------|--------|-------|--------|
| 2016 | $\sim$ | Todos | $\sim$ |

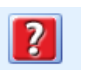

 Sempre que encontrar esse botão, poderá acessar Manual Passo a Passo ou Guia de Referência, disponíveis para aquela janela.

| Abas: EN | ITRADAS X SAIDA  | S   |
|----------|------------------|-----|
| RI       | ECEITAS X DESPES | SAS |
| P        | OR TIPO          |     |

| ENTRADAS × SAÍDAS     | RECEITAS X DESPESAS | POR TIPO   |             |                 |
|-----------------------|---------------------|------------|-------------|-----------------|
| GRÁFICO               |                     |            |             |                 |
| Ano Mês<br>2017 Todos | Girar               | Inclinação | Aproximação | 👯 Configurações |

# **Quadro: GRÁFICO**

# Use os campos GIRAR,

INCLINAÇÃO e APROXIMAÇÃO para editar a visualização do gráfico.

### **Botão: CONFIGURAÇÕES**

Acessa a janela CHART VIE, na qual é possível alterar a visualização do gráfico.

### Janela: CHART VIEW

### Botão: STYL

Acessa a janela **SERIES STYLE**, na qual é alterar o Layout do gráfico. **Existem quatro layouts diferentes**, sendo eles BAR, LINE, AREA e POINTS.

### Botão: COLOR

Acessa a janela COR, na qual é alterar a cor do gráfico.

### **Botão: TITLE**

Acessa a janela **SERIES TITLE**, na qual é possível alterar o título do gráfico.

# GRÁFICO

O gráfico será exibido de acordo com as configurações e as informações definidas no quadro **GRÁFICO**.

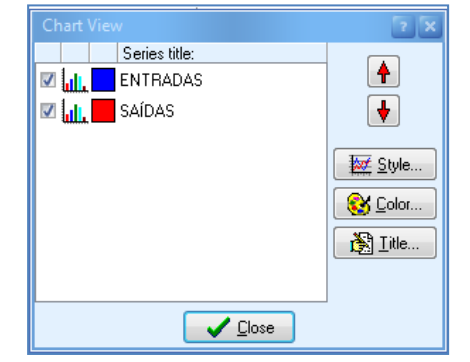

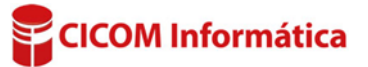

#### Exemplos de layout dos gráficos:

### BAR:

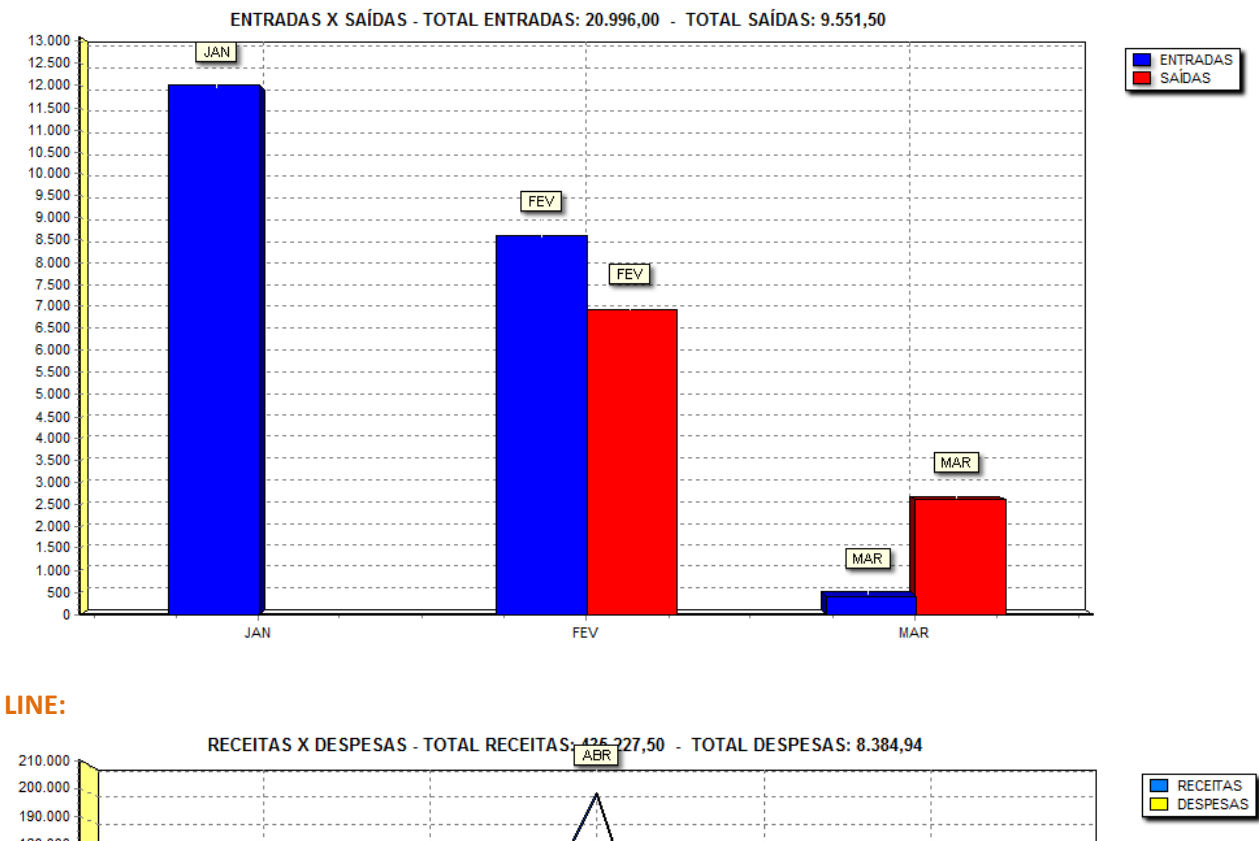

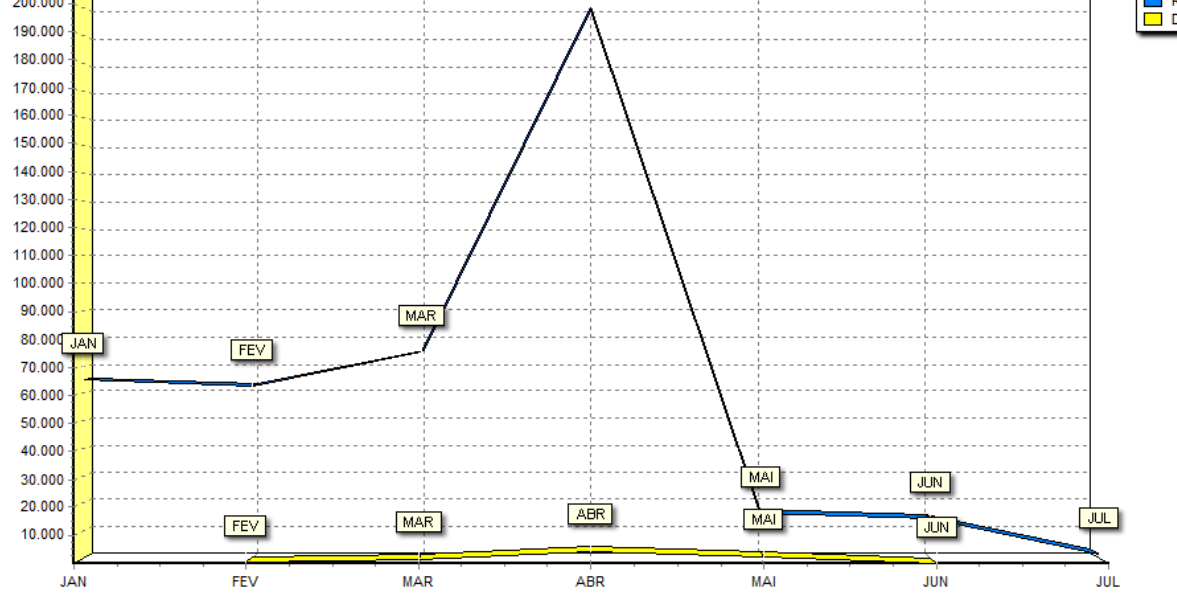

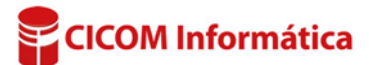

#### **AREA:**

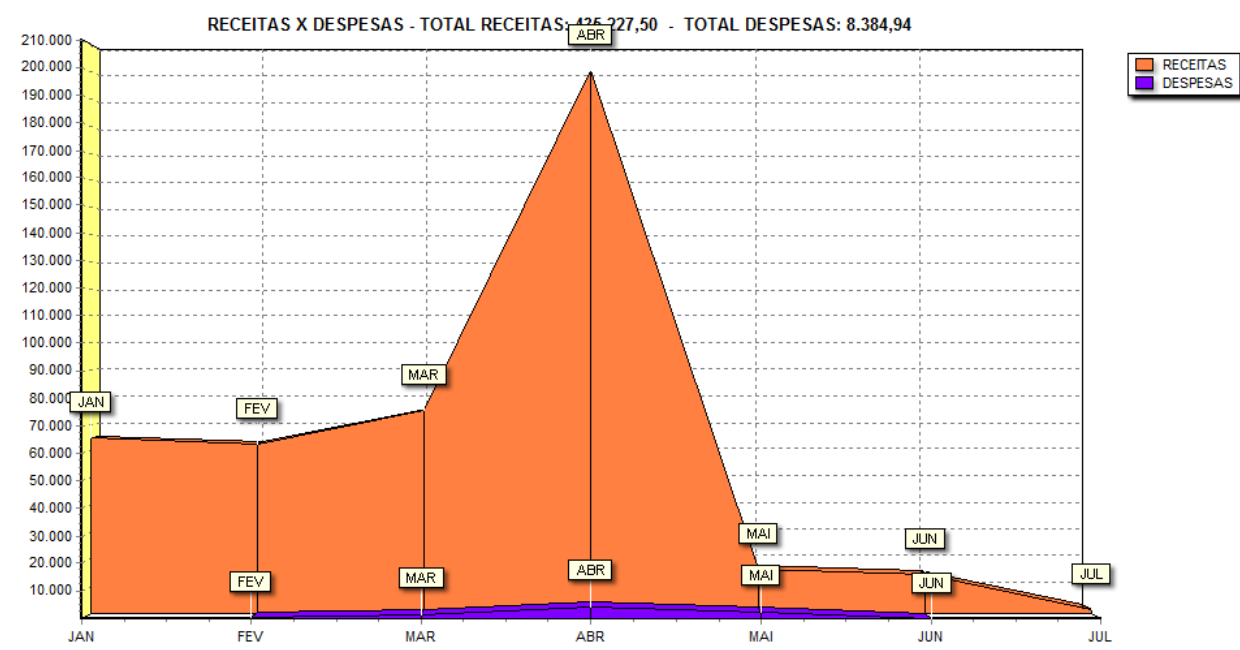

#### **POINTS:**

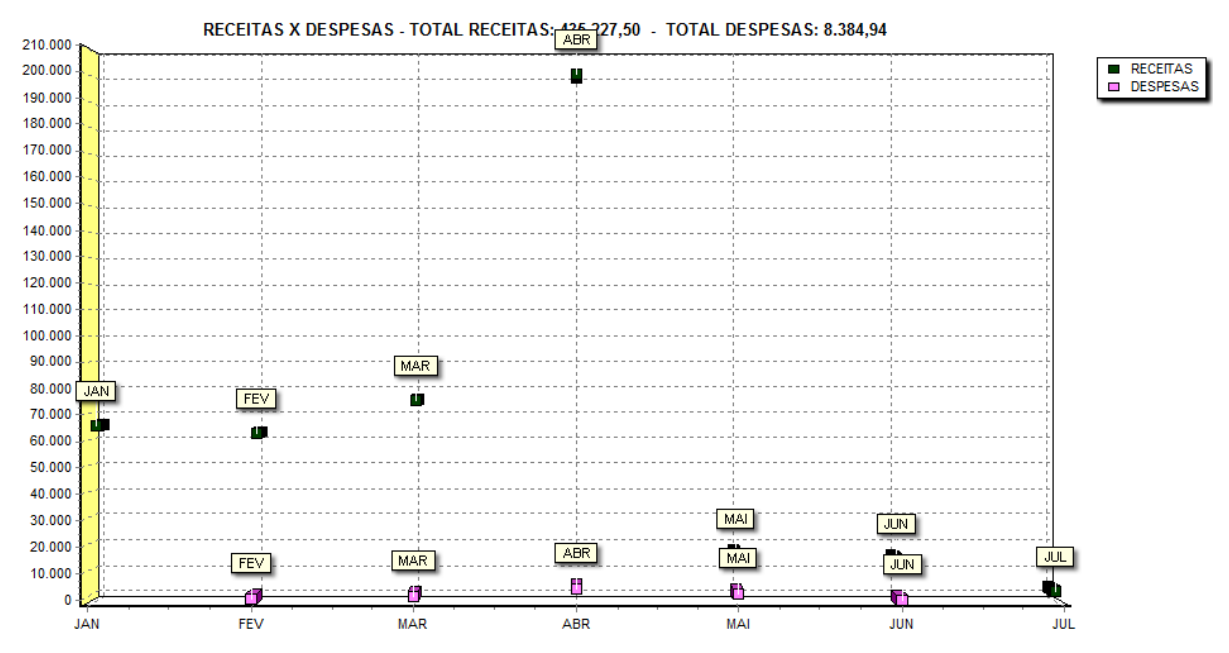

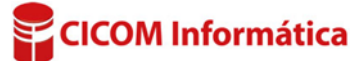